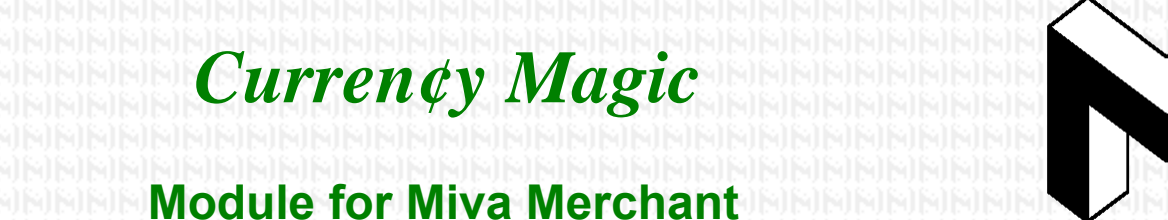

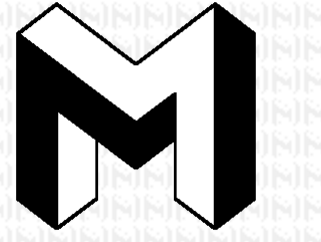

#### It's not easy being green. — Kermit the Frog

#### Copyright © 2006 by Magic Metal Productions

This document gives instructions on installing and using this module for Miva Merchant shopping-cart systems. If you need additional details, check with your Miva or hosting representative or documentation. You can also request help by

email to support@TheMagicM.com.

This document applies to Curren¢y Magic version 1.03 for Miva Merchant version 5.x, released February 2010. For Merchant 4.x, there is a separate set of files (module and documentation).

**Curren¢y Magic** allows your store to display prices in multiple currencies. Customers to your site can simply pick the desired currency from a menu, and your entire Miva store will instantly start displaying all prices in that form!

- Exchange rates can be entered manually, or retrieved automatically from an on-line server.
- You can configure the module to retrieve exchange rates from many different servers. Upon installation, the module is preset to use Google.com. The documentation includes settings for several other public currency-converter sites, and explains how to create your own settings for other servers.
- Flexible formatting includes international punctuation selectable for each currency, and customized display of negative numbers.
- Advanced HTML and CSS formatting can be used, with plain text provided for emails and other unformatted displays.

# What's new in version 1.09

The settings for on-line retrieval have been changed: several old settings have been removed and replaced with new ones. For details, see the sections on <u>update settings</u> and retrieval patterns below.

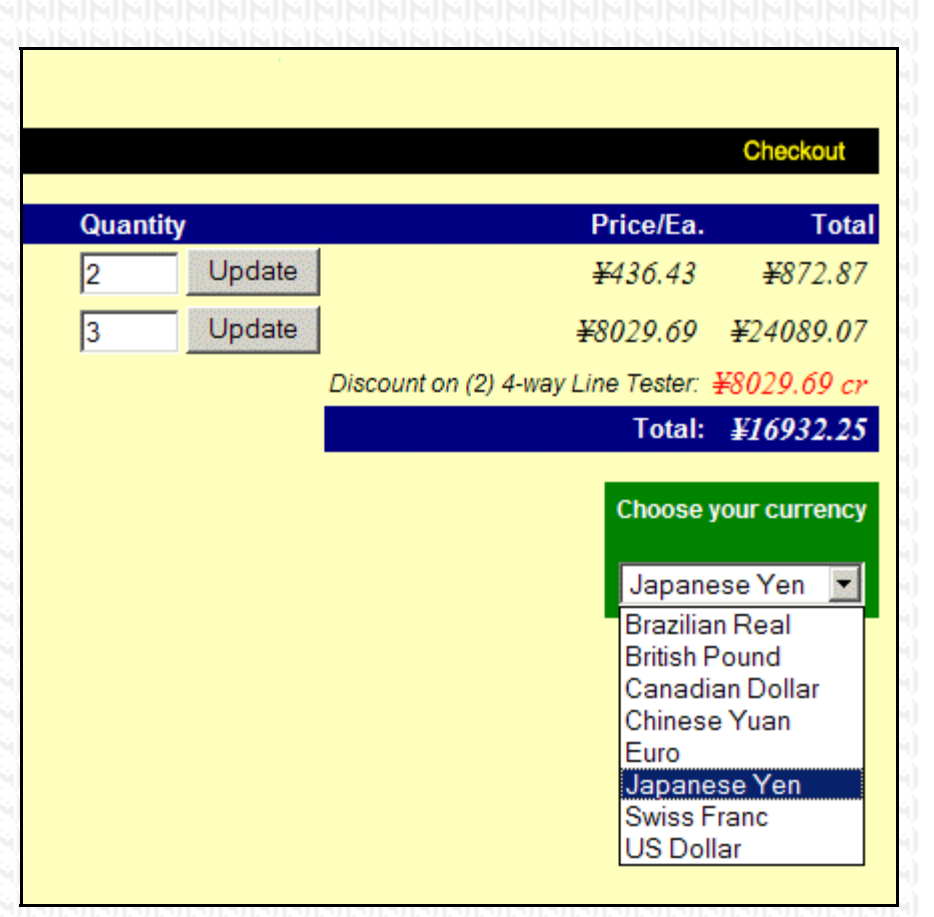

# **Customer advisory**

This module is designed for use by all Miva Merchant users. Some understanding of HTML is needed if you want to customize the display. However, when you install the module, all the settings are initialized with sufficient HTML for normal operation. So you should be able to get started using the module without writing any HTML.

# Upgrading from an older version

NOTE: if you are installing the module for the first time, SKIP this upgrade information, and follow the instructions for "Installation" below.

The following steps are used to install a new version of the module on sites where it is already in use.

- 1. Log in to the Miva Merchant Administration page.
- 2. In the left-side menu, click the Modules link.
- 3. Type Currency Magic into the Search box, and click the Go button.
- 4. Click the Edit button (lower down on the page, under the Add Module button)
- 5. On the module page, click the Files link; then click the Upload button.
- 6. In the Upload box, click the Browse button.
- 7. Navigate to the folder where the module file is located, and select the file. The filename is currencymagic.mvc.
- 8. In the Upload box, check the Overwrite checkbox, and then click Upload. After a few moments, the Upload box will close.
- 9. In the right-side frame, click the Update button.
- 10. If you click the Information link, you should see that the version number is now 1.03.

# Installation

The procedure for installing this module is the usual one for Miva Merchant modules: add the module to the site, and assign it to the store. The procedure is explained below in a bit more detail. If you need more information, see your Miva representative or documentation.

**NOTE:** If you intend to use this module with OpenUI or any template modules, you should install them before installing this module.

- 1. Log in to the Miva Merchant Administration page.
- 2. In the left-side menu, click the [Add] link next to the Modules link.
- 3. In the right-side frame, click the Upload button.
- 4. In the Upload box, click the Browse button.
- 5. Navigate to the folder where the module file, currencymagic.mvc, is located, and select the file.
- 6. In the Upload box, click Upload. After a few moments, the Upload box will close.
- 7. In the right-side frame, click the Add button.

After the module is installed, you need to assign it to your store.

- 1. In the left-side menu, click the box next to the Stores link.
- 2. Click the link labeled with the name of your store.
- 3. In the right-side frame, click the link labeled Settings.
- 4. In the Currency drop-down menu, select Currency Magic.
- 5. Click the Update button in the lower right corner of the frame (you may need to scroll down to see it). The module will display
- some messages to indicate the progress of the installation, and to show you which pages will display the currency menu (see
- "Store pages" below).

After the module is assigned to the store, a new "tab" link, labeled *Curren¢y Magic*, will be seen near the top of the right-side frame. Clicking this link will take you to the module's settings screen.

# Store pages

When you install the module, a drop-down menu for selecting currencies will appear on a number of your store's pages. Specifically, the currency menu will appear just above the "cat tree:" the menu of store categories and subcategories that usually appears on the left side of many pages, including the storefront, category listings, and product displays.

If you are familiar with the process of editing page templates, you can customize the locaton of the menu. Editing the pages is mostly done by more advanced users; you may prefer to have a developer or hoster assist you with this. If you do want to edit your own pages, the following points will be helpful:

- The module provides a template Item named currencymagic, which is automatically added to the store when you install the module. You can assign the Item to any page on which you want to display the currency menu.
- After the Item is assigned to a page, you can add the currency menu to the page by inserting the currency-menu tag in the page template:

<mvt:item name="currencymagic" />

- Upon installation, the module searches all store pages for the cat-tree tag: <mvt:item name="category\_tree" /> . Wherever it finds this tag, the module inserts the currency-menu tag just before it. Note that for the module to find the cat-tree tag, it must be written exactly as shown here. If you have altered the capitalization, spacing,etc., the module will not recognize it.
- After installation, you can customize any of your pages by adding the currency-menu tag to other locations, removing the ones that were automatically created, or making additional changes to the page templates to adjust the layout. For example, you

may prefer to remove the menu from its location above the cat tree, and put it in some other location such as the page header.

When you uninstall the module, it automatically searches all store pages for the currency-menu tag, and deletes it. For the
module to find the tag, it must be written exactly as shown above. If you have altered the capitalization, spacing,etc., the
module will not recognize it.

# Overview

Currency Magic takes control of the places on Miva store pages where currencies are displayed: prices, shipping charges, discounts, etc. It changes the numbers, and the way they are formatted, based on the currency selection made by the customer. Note that **Currency Magic does NOT change the actual prices and other data in your store.** It just changes the way they are displayed. In the Miva admin pages, when you view orders in Order Processing, or edit your prices, shipping costs, etc., you will see the actual numbers that are stored in your databases.

Customers can change the display to their desired currency by simply making a selection on a drop-down menu. Admin settings and tokens allow you to put the currency menu in various places on any or all of your store pages.

# Updating exchange rates

The module's admin page includes a table where you can enter information on various currencies, including the exchange rate from your home currency. You can enter the exchange rates yourself, or you can set the module to obtain rates by contacting a *rate server*: a Web site that distributes the data on-line. The module has admin settings that control how it retrieves rates; you can set it to obtain rate data from many different servers. Settings for several public servers are given later in this document. Upon initial installation, the module is configured to get rates from Google.com's currency page.

The module keeps track of the last date and time when each currency's rate was updated. Admin settings allow you to specify how long to wait before retrieving a new rate. For most users, updating every day, or even every week, is sufficient. You can select more frequent updates if you want, but there will be some processing overhead that may cause slight delays for your customers.

# **Display features**

Besides monitoring exchange rates, Currency Magic also gives you control of how prices are displayed. You can apply HTML formatting to change the color, size, or other aspects of the appearance. You can customize how negative numbers are displayed. You can select different currency symbols and other punctuation for each currency.

A Miva store sometimes displays numbers in plain text, instead of HTML. Examples of this are the emails to customer and merchant, the costs displayed in the drop-down menu for selecting shipping, and various displays on the admin pages. Currency Magic provides plain-text formatting for these. Plain-text formatting uses the currency symbols and other punctuation that is defined for each currency, but removes HTML formatting that you may have set up for use on your store pages.

# **Module settings**

To view to the module's settings screen, go to your "store page:" in Miva admin, go to the Stores section of the left-side menu, and click the link labeled with the name of your store. Then click the **Curren¢y Magic** link. The screen has three sections:

- Main settings and controls.
- Settings for controlling on-line updates of exchange rates
- Settings for currencies that your store supports.

The various settings in each section are described below.

# Main settings

This part of the screen displays settings that control the operation of the module and the appearance of various page elements.

#### Store internal currency

Select your own currency, the one that you use for your business operations. This should be the currency that was used to enter all the data in the Miva databases, such as prices, shipping costs, etc. If your currency is not listed, you will need to add it to the currency table (see <u>"Currency settings"</u> below). The store internal currency is highlighted in gold in the currency table.

# Default currency for display

Select the default currency for displaying prices to customers. This is usually the same as the internal currency, but not necessarily,

e.g., if you have a U.S. business that sells mainly to customers in another country. The store will use this currency for new customers, or returning customers whose session has expired. Customers can override the default by making a selection on the currency menu. The module will remember the selection as long as the customer's session remains active.

# Formatting for prices

These two text boxes let you enter text or HTML tags that are used to enclose all prices that the module displays. For example, you can put a <font> tag in the Before box, and a </font> tag in the After box, to change the color, size, typeface, etc.

Tip: Although sans-serif fonts such as Arial or Helvetica are generally easier to read on computer screens, a serif font

such as Times may look a little more elegant or professional. Also, making the prices a little larger than surrounding text can make them more readable.

*Tip:* Instead of using formatting tags such as <font>, you may be able to use tags with class attributes, and apply the actual formatting with CSS style sheets. This would allow currency displays to have a different appearance on various pages, instead of being the same throughout the store.

**NOTE:** This formatting is not applied to plain-text prices such as those in the emails to the customer and merchant.

#### Formatting for negative numbers

Businesses use many different ways to display negative numbers, such as:

- A minus sign before the number.
- The letters "CR" (for credit) after the number.
  - Enclosing the number in parentheses.
- Displaying the number in red, or some other color.

Currency Magic can do any of these, and more. The Before and After text boxes allow you to enter text or HTML that will be placed around any prices that are negative. You can simply enter characters, such as a minus sign in the Before box, or opening and closing parentheses in both boxes. You can also enter HTML tags to change the color, or apply other formatting such as italics or underlining.

Some of the numbers displayed by the Miva store must be in plain-text form, not HTML; so Currency Magic has two sets of text boxes for negative numbers. You can use one format in HTML pages, and another, simpler one in plain text.

| Formatting for prices           | Before <pre> fontface="Times" size="+1"&gt;<i></i></pre>                                                                           |
|---------------------------------|----------------------------------------------------------------------------------------------------|
|                                 | After                                                                                                    |
| HTML for negative numbers       | Before <font color="red"></font>                                                                                                   |
|                                 | After cr                                                                                                    |
| Plain text for negative numbers | Before                                                                                                    |
|                                 | After cr                                                                                                    |
| HTML for currency menu          | Tokens: %menu% %button%                                                                                                    |
|                                 | <pre><div align="right"><br/><font color="white" face="#rial" size="-1"> <b>Choose your currency</b></font> %menu%    </div></pre> |
| HTML for menu button            | <input type="submit" value="Choose"/>                                                                                              |
|                                 |                                                                                                    |

#### HTML for currency menu

Currency Magic displays a drop-down menu and optional button that customers use to select their desired currency. You can customize the appearance of this menu by entering HTML, text, and one or two special tokens in this text box. At a minimum, the text box must contain the %menu% token, which represents the drop-down menu. You may also enter the %button% token to specify the location of a button to trigger the currency selection. If you do not use a button, the drop-down menu will automatically trigger a currency change whenever a customer makes a selection. You can also add other text such as a label or caption for the menu, enclose it with or <div> tags to give it a colored border, etc.

If your store has a recent version of OpenUI, you can use OpenUI tokens in the HTML. As usual, if you want to do this, you must put the special token %OUI% at the very beginning of the text.

#### HTML for menu button

If you have included a %button% token in the currency menu, you enter HTML code for your button in this text box. The button can be as simple as:

<input type="submit" value="Choose">

You can type some other label text instead of Choose. You can also use other types of buttons, such as images or hyperlinks with JavaScript.

# **On-line update settings**

These settings control how the module communicates with rate servers to obtain exchange rates.

## Enable

Check this box to allow on-line updating of exchange rates. If this box is unchecked, the currently saved rates will remain fixed, unless you change them manually (see below).

#### Update interval

These settings let you select how often the module will check the rate server. Toofrequent checking may slow down your own site's response time. Once a day, or even once every 7 days, is probably sufficient for most stores. If the financial markets become volatile, or if your business is especially sensitive to changes in rates, you could choose an interval measured in hours or even minutes.

**NOTE:** A setting of 0 in the text box will cause the module to check the exchange rates **every** time a customer views a page that includes the currency menu. This is intended only for testing.

| <b>4</b>                                                         |                                                                                                    |  |  |  |  |  |
|------------------------------------------------------------------|----------------------------------------------------------------------------------------------------|--|--|--|--|--|
| 5 minutes (Enter 0 for immediate update — for th                 | esting only)                                                                                                    |  |  |  |  |  |
| http://www.google.com/finance?q=CURRENCY:%fromcode%9             | 6tocode%                                                                                                    |  |  |  |  |  |
| Enter count type = target (one per line)                         |                                                                                                    |  |  |  |  |  |
| 1 text = 1 % <u>fromcode</u> % =<br>1 text =   % <u>tocode</u> % | *                                                                                                    |  |  |  |  |  |
|                                                                  | <u>+</u>                                                                                                    |  |  |  |  |  |
|                                                                  | <pre>5 minutes (Enter 0 for immediate update for to http://www.google.com/finance?q=CURRENCY:%fromcode%9 Enter count type = target (one per line) 1 text = 1 %fromcode% = 1 text =   %tocode%</pre> |  |  |  |  |  |

#### Update URL

Enter the URL of the rate server. URLs for several public sites are listed in the table

below. Note that the URL may contain *tokens*: special symbols that are converted to currency codes or names. Some examples of this are given below.

# **Retrieval pattern**

The retrieval pattern is a set of instructions that tells the module how to find the rate within the data sent from the rate server. Patterns for several public sites are listed in the table below. A detailed description of the patterns is given <u>later in this document</u>.

#### Manual retrieval

When adding a new currency to your store, you may want to immediately trigger retrieval of the current exchange rate. You can do that by entering the currency code in this text box, and then clicking the Update button at the bottom of the page. This can also be useful when testing a new retrieval pattern, or to check the module's operation after changing any settings.

# Example settings

When Currency Magic is installed, it is initially configured to retrieve exchange rates from Oanda.com'. The following table lists these settings, as well as settings for another public Web site.

| Server                            | Settings                                                                                                    |  |  |  |  |  |
|-----------------------------------|----------------------------------------------------------------------------------------------------|--|--|--|--|--|
| Oanda                             | URL: MANANANANANANANANANANANANANANANANANANAN                                                                                                    |  |  |  |  |  |
|                                   | <pre>http://www.oanda.com/currency/travel-exchange-rates?result=1(=en&amp;exch=%fromcode%&amp;expr=%tocode%<br/>Retrieval pattern:<br/>1 text = 1 = 2 tag = /td</pre> |  |  |  |  |  |
| USForex.com<br>(first column)     | <pre>URL: http://www.usforex.com/exchange-rate/ Retrieval pattern: 1 text = %fromcode%/%tocode% 2 tag = /td</pre>                                                     |  |  |  |  |  |
| USForex.com<br>(second<br>column) | <pre>URL: http://www.usforex.com/exchange-rate/ Retrieval pattern: 1 text = %fromcode%/%tocode% 1 tag = /span</pre>                                                   |  |  |  |  |  |

# **Currency settings**

The module displays a table listing a number of currencies, with their code, exchange rate, and other settings that control how they are displayed. The store internal currency is highlighted in gold. You can change any of these settings by entering new values in the table and clicking the Update button at the bottom of the page.

| Code  | Description          | Prefix | Suffix | Spacer     | Decimal      | Rate          | Show | Auto-<br>update | Last update            | Remov |
|-------|----------------------|--------|--------|------------|--------------|---------------|------|-----------------|------------------------|-------|
| BRL   | Brazilian Real       | RS     |        | আজ         | 1313         | 2.152         | 2    | <b>v</b>        | Apr. 11, 2008<br>21:55 |       |
| GBP   | British Pound        | £      |        |            | .343         | 0.573         | ◄    | <b>v</b>        | Apr. 11, 2008<br>21:55 |       |
| CAD   | Canadian Dollar      | \$     | CN     |            | <b>I</b> EKE | 1.149         | 2    |                 | Apr. 10, 2006<br>21:46 |       |
| JPY   | Japanese Yen         | ¥ N N  | SUSUE  | <u>SUS</u> | INIE -       | 118.300       | 2    | 5               | Apr. 11, 2008<br>21:55 |       |
| CHE   | Swiss France         | SFr.   | 0808   | <u>503</u> | 1313         | 1.301         | ₹    | <b>v</b>        | Apr. 11, 2008<br>21:55 |       |
| USD   | US Dollar            | \$     | US     |            | i. K         | 1.000         |      | _               | _                      | _     |
| EVEVE | ENERGY ENERGY ENERGY |        | FUEUE  | EVER       | ICUS         | <b>EXEMPN</b> |      |                 | New curr               | ency  |

Upon installation, the module will support a number of common currencies. You can add more by entering the necessary information in the New Currency boxes at the bottom of the table, and clicking Update. The table is sorted in alphabetical order by description; so even though you add new currencies at the bottom of the table, once you click Update, they will move to their proper location.

**NOTE:** You can include HTML formatting in the text boxes described below, but it will **not** be removed when generating plain-text numbers. This may cause a problem in parts of your store that use plain text, such as the emails that your store sends, or the drop-down menu for shipping costs.

### Code

There is a standard set of codes (ISO 4217) to identify currencies. A complete list of codes can be obtained at various Web sites, including:

- <u>http://www.xe.com/ict/</u>
- <u>http://www.trigeminal.com/samples/setlocalesample2.asp</u> this site also lists the currency-symbol characters and other punctuation usage for each currency.

*Tip:* If you just want to look up a few codes, you can go to one of the public converter pages, such as <a href="http://www.oanda.com/currency/converter/">http://www.oanda.com/currency/converter/</a>, and simply scroll through the drop-down menu until you find the country you're looking for.

# Description

Enter a name or description for the currency, such as "Dutch Guilder" or "Zambian Kwacha." This will be used on the currency menu to identify the currency to customers.

# Prefix and suffix

You can place a currency symbol or other markers either before or after the number; various countries do it both ways.

- *Tip:* Canada, Bermuda, and many other countries use the dollar sign prefix for their currency. You can use a suffix such as (CA) to distinguish each country.
- *Tip:* You can put a space character at the end of the prefix, or the start of the suffix, to leave a bit of space between the price and the punctuation.

# Spacer character

For long numbers, the module can enter a spacer character after every three digits. Not all countries use a comma for this; many use the period for this, and a few use other characters. Enter the desired character in this box.

# **Decimal character**

Not all countries use a period as a decimal point; many use the comma. Enter the desired character in this box.

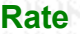

This text box shows the exchange rate for the currency, compared to your store's internal currency. For example, if your internal currency is US dollars, this text box will tell you how many of the other currency is equivalent to one dollar. If auto-updating is enabled for the currency, the box will be filled in automatically the next time a customer views a page with the currency menu. You can also trigger a manual update, or simply type in a number.

**NOTE:** if the rate is empty or zero, the currency will not be included on the currency menu for customers. If auto-updating is enabled, then whenever a customer views the currency menu, the module will try to retrieve new data for any currency that has a zero rate.

#### Show

If this box is checked, the currency will be included on the currency menu for customers (unless the exchange rate is zero, as described above). You can uncheck this box in order to remove a currency from the store without deleting it from the table.

#### Auto-update

If this box is checked, the module will update the exchange rate by contacting the rate server as needed, based on the selected update interval.

#### Last update

The module remembers the latest time and date when the rate was updated, either by on-line retrieval or by someone manually entering a new number. This date is displayed in red if the rate has "expired," i.e., if it is due for a new update, based on the stored date/time and the update interval setting.

"Expired" rates are still used in the store; a currency is **not** removed from the menu simply because the rate has not been updated recently. Sometimes Internet glitches may interfere with on-line updates. If this happens, the module will try again the next time a customer views the currency menu. In the meantime, the module will use the old exchange rate.

#### Remove

To remove a currency from the store, check this box and click the Update button at the bottom of the page.

# **On-line retrieval patterns**

The module obtains on-line updates by sending a request to the update URL, which may be a public Web page that contains a lot of other text, images, advertising, etc., as well as the actual rate data that you want. The retrieval pattern tells the module how to sort through all the other text to find the rate. It's a set of instructions that tell the module to look for specific "clues" in the retrieved HTML, which eventually lead to the exchange rate.

Writing these patterns requires that you have some understanding of HTML. You need to be able to read the source of a Web page, and understand the arrangement of tags and text, in order to figure out a description for the point where the exchange-rate data is located. Creating patterns is mainly a task for developers and power users. This document gives enough information for skilled users to create their own patterns, or to modify the existing ones, in case of changes in the format of a rate-server page.

The pattern consists of one or more lines of text. Each line contains three elements: a count, a type, and a target. There must be a space after the count, and an equal sign after the type. Other spaces and tabs may be added for clarity.

Patterns can be explained with a simple example. Suppose you want to retrieve exchange rates from a Web site where the page consists of several HTML tables. After studying the layout, you find that the rate is contained in the 3rd column and 2nd row of a table, which is just below a subtitle that reads "Your exchange rate." The retrieval pattern for this would be:

1 text = Your exchange rat 1 tag = table 2 tag = tr 3 tag = /td

The first line instructs the module to find the first occurrence of the text, "Your exchange rate." The second line tells the module to look further, until it finds a tag. The third line says to proceed from there to the **second** occurrence of a 
 tag.

When the search is completed, since the pattern ended with a tag step, the module retrieves the last piece of text that it read **before** finding the final search target. That's why the last line of the pattern specifies the the final search target. That's why the last line of the pattern specifies the the desired text would not have been read yet.

Another way to retrieve an exchange rate is with a pattern that ends with a text instruction. In this case, you add the vertical-bar

character "I" to the target. This character serves as a marker to identify the point in the text where the rate will be found. This is described in more detail in the next section.

Here are some other notes on creating patterns.

- When processing a text instruction, the module removes white-space characters such as spaces and Newlines from the beginning and end of the retrieved text; so you don't have to put these characters in your patterns. (The module only removes white space from the beginning and end, not from inside the text.)
- text instructions can only find their target if it matches all the text between two tags, except for white space characters as
  described above. For example, if a Web page includes the phrase "your data," you can't just search for the word "data." Also,
  text instructions can not find a piece of text with any HTML tags inside it; for example, you may not write a text instruction with
  a target such as Here's the <b>latest</b>

# **Tokens for patterns**

Many rate servers include the code or name of the currency on the page that displays the exchange rate. It's helpful to write patterns that search for this; but you can't just type the code or name into the pattern, because the same pattern is used for retrieving all currencies. The solution is to use a special token, which allows the pattern to find text that varies according to the currency being updated.

- The token %fromcode% represents the currency code of your store internal currency, as defined in the table (see <u>"Currency</u> <u>settings"</u> above).
  - The token %fromdesc% represents the description of your store internal currency.
  - The token %tocode% represents the currency code of the currency being updated.
  - The token %todesc% represents the description of the currency being updated.

Also, the vertical-bar character " is used as a marker to identify the point in the retrieved text where the rate will be found. Note that this marker is used only in text instructions.

This marker is used in the pattern for Google shown above:

1 text = 1 %fromcode% =
1 text = | %tocode%

Google provides text including both currency codes, such as **1 USD = 90.09 JPY**. The second line of the pattern has a target that consists of a vertical-bar character, followed by a space and the token <code>%tocode%</code>. This tells the module to look for a piece of text that starts with the rate itself (represented by the vertical bar) followed by a space and the currency code.

The sample patterns in the table above show several other uses of these tokens.